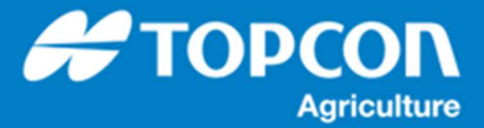

## TAP - XD コンソールでの初期設定について

XD コンソールの初期状態では作業画面に TAP のアイコンが存在しません。 TAP を使用するために TAP のアイコ ンメニューを表示させる手順を説明します。

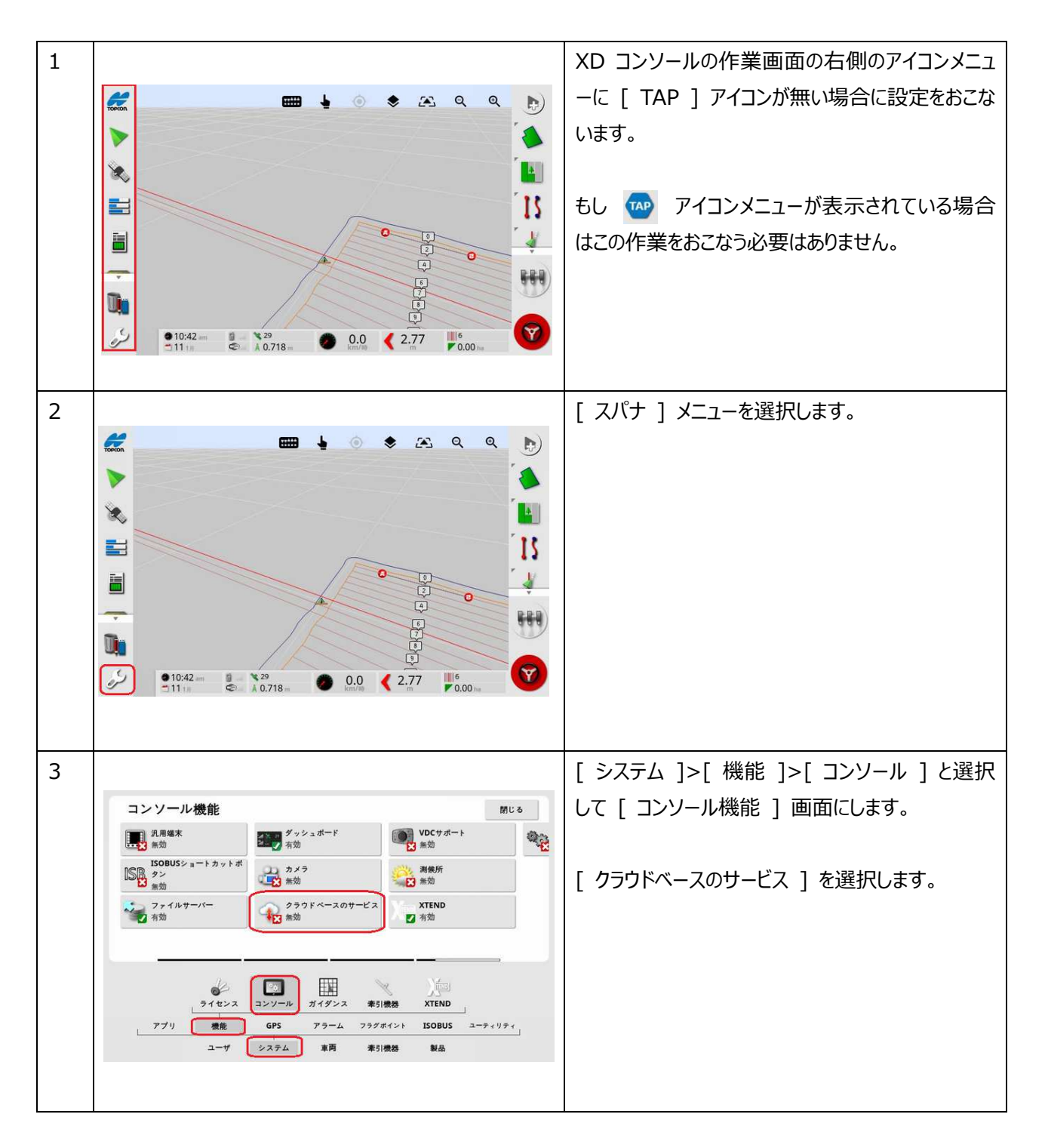

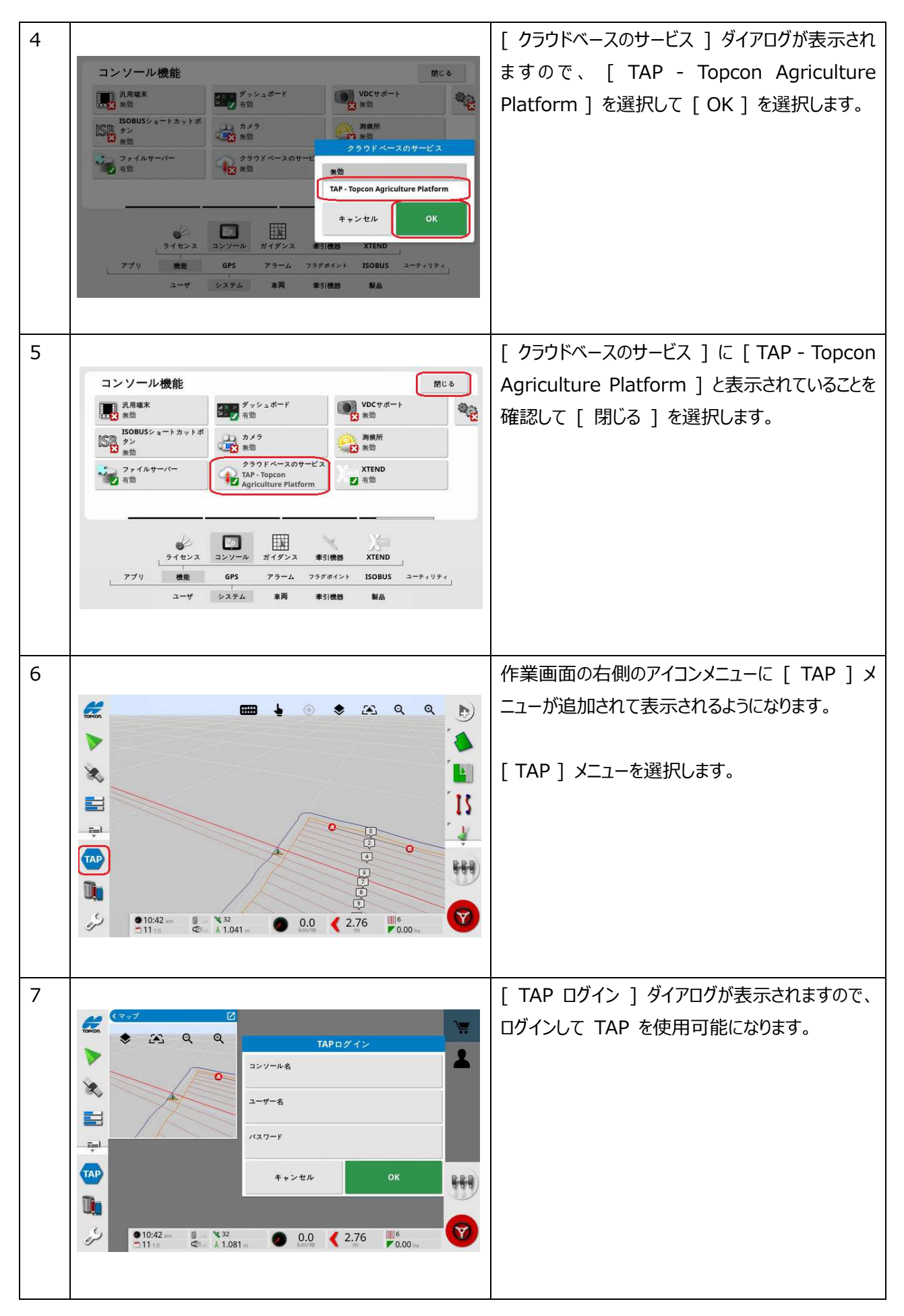